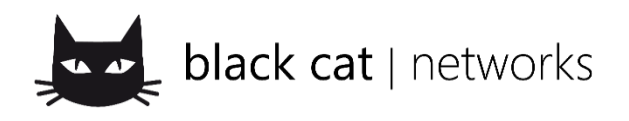

## Einrichten einer Verbindung zwischen Outlook 2013 und einem Hosted Exchange Postfach

Die Voraussetzung für eine erfolgreiche Konfiguration ist ein korrekt installiertes und funktionierendes Microsoft Outlook 2013 auf dem lokalen Computer.

## Vorgehensweise

Um die Verbindung zum Exchange-Postfach mit Hilfe eines neuen Outlook Profils herstellen zu können, ohne Ihre bisherigen E-Mail Konten verändern zu müssen, führen Sie bitte folgende Schritte durch:

□ Aufrufen der Outlook Mail-Konfiguration in der Windows Systemsteuerung

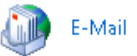

□ Im Outlook Mail-Konfigurationsprogramm klicken Sie auf die Schaltfläche "Profile anzeigen…"

| ſ | 🕖 Mail-S  | etup - Outlook                                                                                                    | ×                      |
|---|-----------|----------------------------------------------------------------------------------------------------|------------------------|
| 1 | E-Mail-Ko | nten                                                                                                    |                        |
|   |           | E-Mail-Konten und Verzeichnisse einrichten.                                                                        | E- <u>M</u> ail-Konten |
|   | Datendat  | teien                                                                                                    |                        |
|   | 6         | Ändern Sie die Einstellungen für die Dateien, die<br>Outlook zum Speichern von E-Mail und<br>Dokumenten verwendet. | Datendateien           |
|   | Profile   |                                                                                                    |                        |
|   |           | Mehrere Profile für E-Mail-Konten und<br>Datendateien einrichten. Normalerweise wird nur<br>eines benötigt.        | Profile anzeigen       |
|   |           |                                                                                                    |                        |
|   |           |                                                                                                    | <u>S</u> chließen      |

□ Im Fenster mit der Übersicht der bestehenden Outlook-Profile klicken Sie auf "Hinzufügen…"

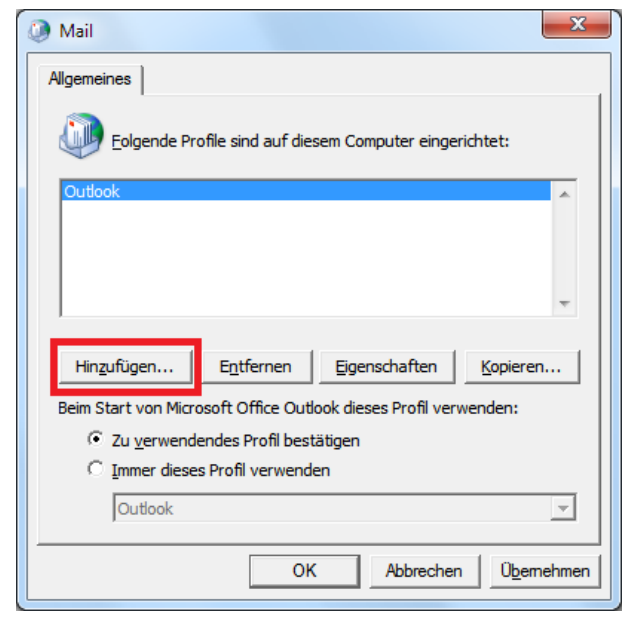

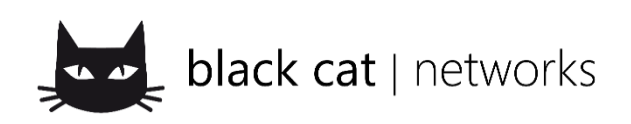

Geben Sie einen Namen für das neue Profil ein und klicken Sie auf OK.

| Neues Profil           | x               |
|------------------------|-----------------|
| Neues Profil erstellen | OK<br>Abbrechen |
| Neues Profil           |                 |

□ Im Fenster "Konto hinzufügen" setzen Sie das Häkchen bei "Manuelle Konfiguration oder zusätzliche Servertypen" und klicken Sie auf "Weiter >"

| ) E-Mail-K <u>o</u> nto                         |                                                                                |  |
|-------------------------------------------------|--------------------------------------------------------------------------------|--|
| I <u>h</u> r Name:                              | Beisniel: Heike Molnar                                                         |  |
| E-Mail-A <u>d</u> resse:                        | Beispiel: heike@contoso.com                                                    |  |
| Kennwo <u>r</u> t:<br>Kennwort erneut eingehen: |                                                                                |  |
| Kennword en le <u>u</u> t en geben.             | Geben Sie das Kennwort ein, das Sie vom Internetdienstanbieter erhalten haben. |  |

□ Im Fenster "Konto hinzufügen" wählen Sie den Punkt "Microsoft Exchange oder kompatibler Dienst" aus und klicken Sie auf "Weiter >"

| 🕖 Konto hinzufügen 📃 🗾                                                                                                    |  |  |
|----------------------------------------------------------------------------------------------------|--|--|
| Dienst auswählen                                                                                                    |  |  |
| Microsoft Exchange Server oder kompatibler Dienst<br>Verbindung mit einem Exchange-Konto herstellen und auf E-Mail-Nachrichten, Kalender, Kontakte, Aufgaben und Voicemail<br>zugreifen               |  |  |
| Mit Outlook.com oder Exchange ActiveSync kompatibler Dienst<br>Stellen Sie eine Verbindung mit einem Dienst, wie etwa Outlook.com, her, um auf E-Mail, Kalender, Kontakte und Aufgaben<br>zuzugreifen |  |  |
| POP oder IMAP<br>Verbindung mit einem POP- oder IMAP-E-Mail-Konto herstellen                                                                                                    |  |  |
| Andere     Verbindung mit einem der unten aufgeführten Servertypen herstellen     Fax Mail Transport                                                                                                  |  |  |
|                                                                                                    |  |  |
|                                                                                                    |  |  |
| < Zurück Weiter > Abbrechen                                                                                                    |  |  |

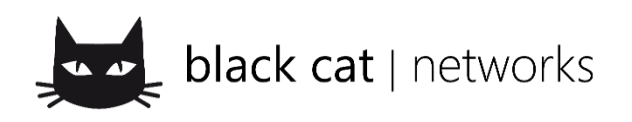

□ Im nachfolgenden Fenster geben Sie folgende Informationen ein und klicken anschließend auf die Schaltfläche "Weitere Einstellun-

| gen                   |                               |
|-----------------------|-------------------------------|
| Server:               | 000sv009.blackcat.loc         |
| Exchange-Cache-Modus: | Ja                            |
| Benutzername:         | Der Ihnen von uns mitgeteilte |
|                       | Benutzername                  |

Kunden unserer Hosted Exchange 2010 Produkte müssen bei **Server** folgendes eingeben: 000sv001.blackcat.loc

| 🔇 Konto hinzufügen                                              |                                |              |              | X                     |
|-----------------------------------------------------------------|--------------------------------|--------------|--------------|-----------------------|
| Servereinstellungen<br>Geben Sie die Microsoft Exchange Server- | Einstellungen für Ihr Konto ei | n.           |              | ×                     |
| Servereinstellungen                                             |                                |              |              |                       |
| Server:                                                         | 000sv009.blackcat.loc          |              |              |                       |
| Benutzername:                                                   | 123hamu                        |              | Namen prüfen |                       |
| Offlineeinstellungen                                            |                                |              |              |                       |
| Exchange-Cache-Modus verwenden                                  |                                |              |              |                       |
| E-Mail im Offlinemodus:                                         | 1 1 1                          | - <u>,</u> , | 12 Monate    |                       |
|                                                                 |                                |              |              |                       |
|                                                                 |                                |              |              |                       |
|                                                                 |                                |              |              |                       |
|                                                                 |                                |              |              |                       |
|                                                                 |                                |              |              | Weitere Einstellungen |
|                                                                 |                                |              | < Zurück     | Weiter > Abbrechen    |

□ Im sich nun öffnenden Fenster wechseln Sie zur Karteikarte "Verbindung", setzen das Häkchen bei "Verbindung mit Microsoft Exchange über HTTP herstellen" und klicken auf die Schaltfläche "Exchange-Proxyeinstellungen…"

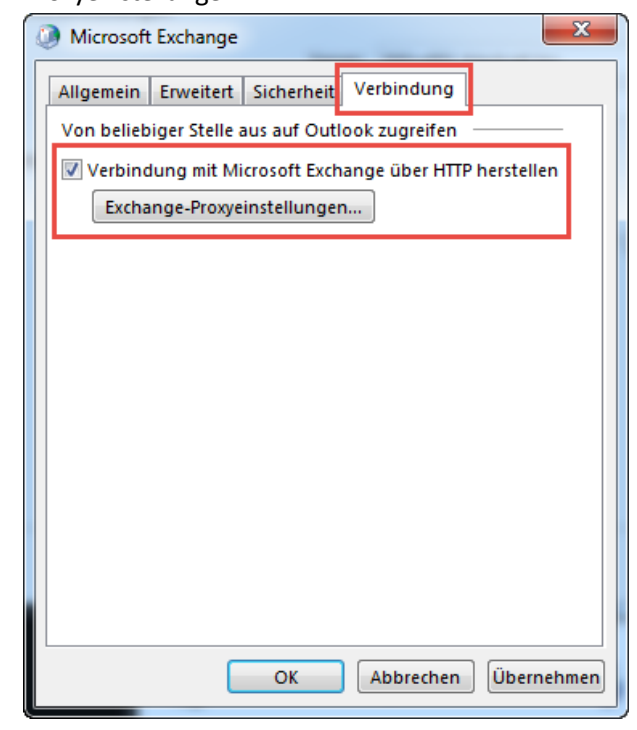

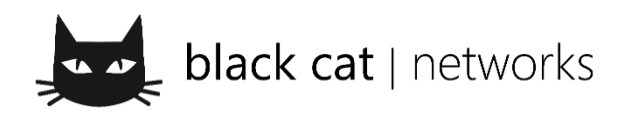

| Im Fenster "Microsoft Exchange-Proxyeinstellungen" geben Sie fol-                                                                                                    |                                                                                                    |                                    |  |  |  |
|----------------------------------------------------------------------------------------------------|----------------------------------------------------------------------------------------------------|------------------------------------|--|--|--|
| gende Informationen ein und kli                                                                                                    | icken Sie anschließend auf OK:                                                                                                    | Kunden unserer Hosted Exchange     |  |  |  |
| URL für die Verbindung:                                                                                                    | https://hx13.b-c-n.org                                                                                                    | 2010 Produkte müssen bei <b>UR</b> |  |  |  |
| Bei schnellen Netzwerken:                                                                                                    | Ja                                                                                                    | https://mx.b-c-n.org               |  |  |  |
| Bei langsamen Netzwerken:                                                                                                    | Ja                                                                                                    |                                    |  |  |  |
| Authentifizierung:                                                                                                    | Standardauthentifizierung                                                                                                    |                                    |  |  |  |
| Microsoft Exchange-Proxyeinstellung                                                                                                    | gen                                                                                                    |                                    |  |  |  |
| Verbindungseinstellungen<br>Diese LIPL für die Verbindung mit dem Exc<br>https:// hx13.b-c-n.org<br>Vur SSL für Verbindung verwenden<br>© Verbindung nur mit Proxyservern h                                    | keten geschachtelt werden. Wählen Sie aus, welches P<br>wendet werden soll. Wenden Sie sich an den<br>ssen, welche Optionen Sie auswählen sollen.<br>hange-Proxyserver verwenden: | n enthält:                         |  |  |  |
|                                                                                                    |                                                                                                    |                                    |  |  |  |
| <ul> <li>☑ Bei schnellen Netzwerken zuerst eine Verbindung über HTTP herstellen, dann über TCP/IP</li> <li>☑ Bei Jangsamen Netzwerken zuerst eine Verbindung über HTTP herstellen, dann über TCP/IP</li> </ul> |                                                                                                    |                                    |  |  |  |
|                                                                                                    |                                                                                                    |                                    |  |  |  |
| Proxyautnentifizierungseinstellungen<br>Diese Authentifizierung für die Verbindung                                                                                                    |                                                                                                    |                                    |  |  |  |
| Standardauthentifizierung                                                                                                    |                                                                                                    |                                    |  |  |  |
|                                                                                                    | ОК                                                                                                    | bbrechen                           |  |  |  |

□ Nun sind Sie wieder in dem Fenster mit den Verbindungseinstellungen. Hier klicken Sie zuerst auf "Übernehmen" und anschließend auf "OK"

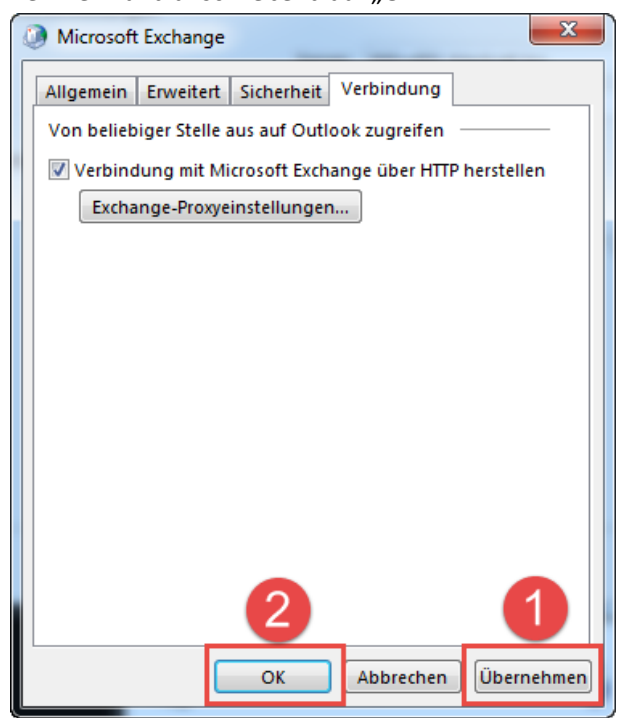

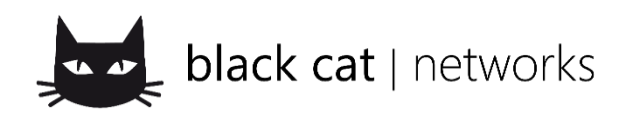

Sie befinden sich wieder im Fenster Neues E-Mail-Konto hinzufügen. Klicken Sie auf die Schaltfläche Namen prüfen.

| Servereinstellungen<br>Geben Sie die Microsoft Exchange Server-Einstellungen für Ihr Konto ein. |                             |  |
|-------------------------------------------------------------------------------------------------|-----------------------------|--|
| Servereinstellungen                                                                             |                             |  |
| Server:                                                                                         | 000sv009.blackcat.loc       |  |
| Benutzername:                                                                                   | 123hamu Namen prüfen        |  |
| Offlineeinstellungen                                                                            |                             |  |
| 📝 Exchange-Cache-Modus verwenden                                                                | _                           |  |
| E-Mail im Offlinemodus:                                                                         | 12 Monate                   |  |
|                                                                                                 |                             |  |
|                                                                                                 |                             |  |
|                                                                                                 |                             |  |
|                                                                                                 |                             |  |
|                                                                                                 | Weitere Einstellungen       |  |
|                                                                                                 | < Zurück Weiter > Abbrecher |  |

□ Sie werden aufgefordert, sich am Server zu authentifizieren

| Windows-Sich                                                 | nerheit                                            | x |
|--------------------------------------------------------------|----------------------------------------------------|---|
| E-Mail-Anwendung<br>Verbindung mit 000gast wird hergestellt. |                                                    |   |
|                                                              | Benutzername<br>Kennwort<br>Anmeldedaten speichern |   |
|                                                              | OK Abbrechen                                       |   |

□ Geben Sie folgende Informationen ein und klicken Sie anschließend auf OK:

Bitte beachten Sie, dass der Benutzername mit einem vorangestellten "blackcat\" angegeben werden muss.

| Benutzername:       | blackcat\ <der benutzername="" ihnen="" mitgeteilte="" uns="" von=""></der> |
|---------------------|-----------------------------------------------------------------------------|
| Kennwort:           | Das Ihnen von uns mitgeteilte Passwort                                      |
| Kennwort speichern: | Nein                                                                        |

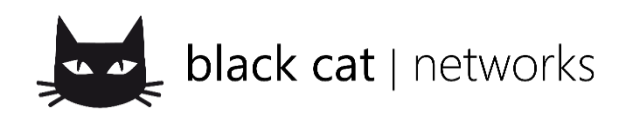

## □ Sie befinden sich wieder im Fenster Neues Konto hinzufügen. Klicken Sie auf Weiter >

| Konto hinzufügen                                                |                       | ×                     |
|-----------------------------------------------------------------|-----------------------|-----------------------|
| Servereinstellungen<br>Geben Sie die Microsoft Exchange Server- | ×.                    |                       |
| Servereinstellungen                                             |                       |                       |
| Server:                                                         | 000sv009.blackcat.loc |                       |
| Benutzername:                                                   | 123hamu Namen prüfen  |                       |
| Offlineeinstellungen                                            |                       |                       |
| 📝 Exchange-Cache-Modus verwenden                                |                       |                       |
| E-Mail im Offlinemodus:                                         | 12 Monate             |                       |
|                                                                 |                       |                       |
|                                                                 |                       |                       |
|                                                                 |                       |                       |
|                                                                 |                       |                       |
|                                                                 |                       | Weitere Einstellungen |
|                                                                 | < Zurück              | Weiter > Abbrechen    |

□ Schließen Sie die Kontoeinrichtung mit einem Klick auf "Fertig stellen" ab.

| Konto hinzufügen                                                                                        |                                        |
|----------------------------------------------------------------------------------------------------|----------------------------------------|
| Konto hinzufügen Alle Einstellungen sind abgeschlossen. Es sind alle Informationen vorhanden, die zum E | inrichten Ihres Kontos notwendig sind. |
|                                                                                                    | Weiteres Konto hinzufügen              |
|                                                                                                    | < Zurück Fertig stellen                |

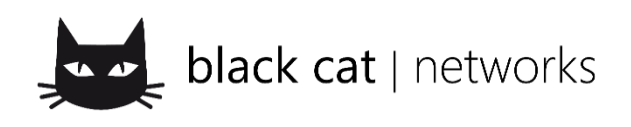

Black Cat Group Im Eichbühl 28 78224 Beuren an der Aach

Tel: 0800-2246388 Fax: 0800-2246383 E-Mail: info@blackcat-networks.de Internet: www.blackcat-networks.de

Im Fenster mit der Übersicht der bestehenden Outlook-Profile sehen Sie nun das neu hinzugefügte Profil.
 Wählen Sie den Punkt "Zu verwendendes Profil bestätigen" aus und klicken Sie auf OK.

| Mail X                                                              |  |  |  |  |  |                                  |
|---------------------------------------------------------------------|--|--|--|--|--|----------------------------------|
| Allgemeines                                                         |  |  |  |  |  |                                  |
| Eolgende Profile sind auf diesem Computer eingerichtet:             |  |  |  |  |  |                                  |
| Neues Profil                                                        |  |  |  |  |  |                                  |
|                                                                     |  |  |  |  |  |                                  |
|                                                                     |  |  |  |  |  |                                  |
| · · · · · · · · · · · · · · · · · · ·                               |  |  |  |  |  |                                  |
| Hinzufügen         Entfernen         Eigenschaften         Kopieren |  |  |  |  |  |                                  |
| Beim Start von Microsoft Office Outlook dieses Profil verwenden:    |  |  |  |  |  |                                  |
|                                                                     |  |  |  |  |  | OK Abbrechen Ü <u>b</u> ernehmen |
|                                                                     |  |  |  |  |  |                                  |

## **Starten von Outlook**

□ Beim Start von Outlook werden Sie gefragt, welches Profil Sie öffnen möchten. Wählen Sie das zuletzt erstellte Profil aus und klicken Sie auf OK.

| Profil auswählen                                                                                                    |
|----------------------------------------------------------------------------------------------------|
| Profilname: Neues Profil  Neues International International Internationa |
| OK Abbrechen Optionen >>                                                                                                    |

Geben Sie an der Anmeldemaske von Outlook folgende Informationen ein und klicken Sie anschließend auf OK:

Bitte beachten Sie, dass der Benutzername mit einem vorangestellten "blackcat\" angegeben werden muss.

Benutzername: blackcat\<Der Ihnen von uns mitgeteilte Benutzername>

Passwort: Das Ihnen von uns mitgeteilte Passwort

Kennwort speichern: Ja

| Windows-Sicherh                   | eit                                          |           | ×         |  |
|-----------------------------------|----------------------------------------------|-----------|-----------|--|
| Microsoft Outle<br>Verbindung mit | ook<br>t 000gast wird herges                 | tellt.    |           |  |
|                                   | blackcat\123hamu<br>••••••<br>Anmeldedaten s | speichern |           |  |
|                                   |                                              | ОК        | Abbrechen |  |

Outlook wurde für den Zugriff auf Ihr Exchange Postfach erfolgreich eingerichtet und ist einsatzbereit.